## Teams: Cache löschen

Mit dieser Anleitung können viele Teams-Probleme gelöst werden.

## Vorbereitung

Teams komplett schliessen: rechts unten in der Taskleiste Rechtsklick auf das Teams-Icon und dann auf Beenden klicken.

## Cache löschen

Öffne die App «Ausführen»

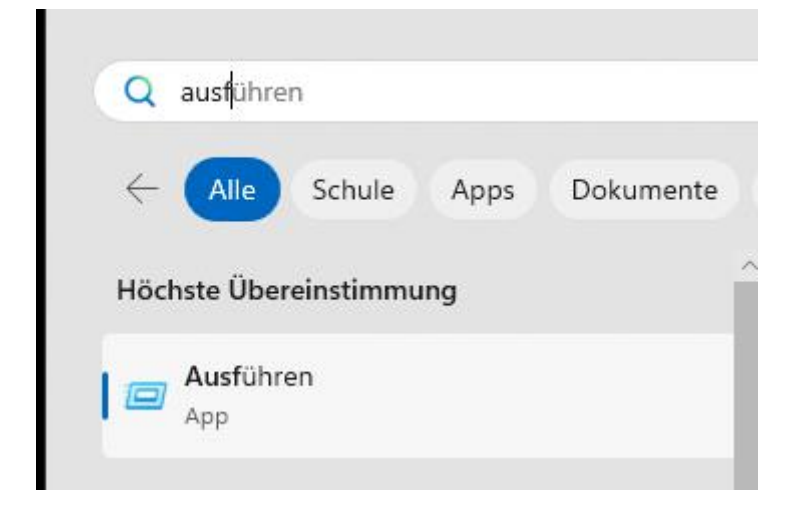

Folgenden Befehl eintippen: %appdata%\Microsoft\Teams

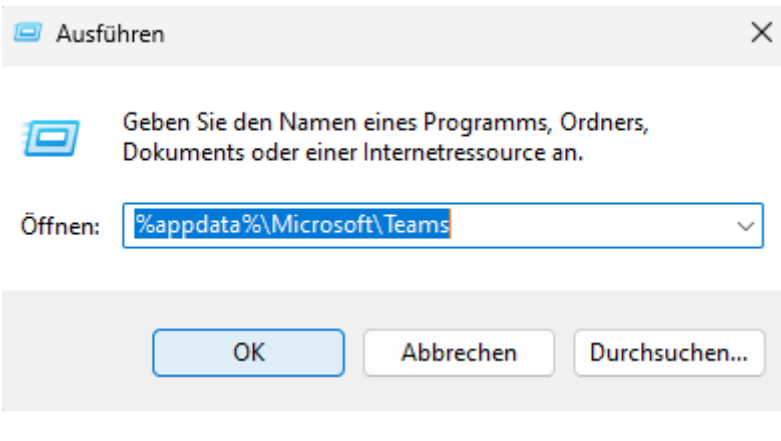

Lösche den ganzen Ordnerinhalt

Nun ist der Cache gelöscht und Teams kann wieder geöffnet werden.